### **Risk Services Data Management System (RDMS)**

## "How To"

# Save Customized View

Access to the RDMS is restricted and only granted by request. To request access to RDMS reports, see the RDMS Access Instructions.

### Purpose

If the default parameters for a report do not meet your needs, you can **save a customized version** in your "My content" folder with a set of defaults personalized for your needs.

### Instructions

### LOGIN

- 1. Go to URL https://dms.ucop.edu/dmscognos
- 2. Select your location from the dropdown
- 3. Click "next"
- 4. Login using your credentials and any location-specific multi-factor authentication steps

### **RUN REPORT**

5. Execute report using the set of parameters you wish to save

### SAVE

- 6. Click the save (disk) icon
  - a. Click "save as report view"
    - b. Click "my content" icon (folder with one person)
    - c. Choose the appropriate **folder** to save the customized report in *or* 
      - i. Click the "+" icon to create a new folder
      - ii. Enter title of new folder
      - iii. Click new folder
    - d. Enter the name of your customized report in the *"save as:"* free text field
    - e. Click "save"

# Save as Image: Save as Image: My content Image: Save as My content Destination: My content Save as: My Parameters for Cognos Report Training Report Save Save Cancel

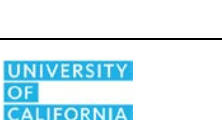

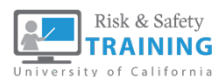

- 7. Open saved report
  - a. Click "my content"
    - b. Click on the saved report name

|    | Data Management System - RDMS |  |                                                                      |   |   |    |
|----|-------------------------------|--|----------------------------------------------------------------------|---|---|----|
| ᡎ  | Home                          |  | My content                                                           | 0 | Ţ | ↑Ļ |
| O, | Search                        |  | My Parameters for Cognos Report Training Report<br>3/11/2020 9:58 AM |   |   |    |
| 2  | My content                    |  |                                                                      |   |   |    |
| 22 | Team content                  |  |                                                                      |   |   |    |
| 8  | Recent                        |  |                                                                      |   |   |    |
|    |                               |  |                                                                      |   |   |    |